# 第9章

# システムモニター

#### この章の主題

この章では産業用コンピューターのシステムモニターの機能について説明します。

## この章について

この章には次の項目が含まれています。

| 項目                      | ページ |
|-------------------------|-----|
| システムモニターインターフェイス        | 104 |
| システムモニターの使用             | 108 |
| Remote Monitoring の使用   | 111 |
| Notification Center の使用 | 114 |

# システムモニターインターフェイス

#### 概要

システムモニターインターフェイスは、リモートモニタリングを提供し、この機能を使用して、 単一のコンソールから複数のクライアントにアクセスして、リモートデバイスを管理できます。 システムモニターは、装置をただちに検知し、リアルタイムの装置メンテナンスを提供し、シス テムの安定性と信頼性が向上します。

Remote Monitoring は、リモートデバイスのシステムステータスを監視します。監視する項目 としては、ハードディスクの温度、ハードドライブの健全性、ネットワーク接続、システム /CPU 温度、およびシステム電圧があります。

また、機能ログもサポートするため、管理者はリモートデバイスの状況を定期的に把握することができます。

しきい値を超えたときにシステムモニターからメッセージを表示できます。

#### システムモニター条件

オペレーティングシステム条件:

| オペレーティングシステム                                        |
|-----------------------------------------------------|
| Windows Embedded Standard 7 (WES7P) SP1 64 bits MUI |
| Windows 7 Ultimate SP1 64 bits MUI                  |
| Windows Embedded 8.1 Industry 64 bits MUI           |

ソフトウェア条件:

| 説明      | ソフトウェア                               |
|---------|--------------------------------------|
| フレームワーク | Microsoft.NET Framework バージョン 2.0 以上 |
| ドライバー   | Pro-face Software API                |

#### システムモニターコンソール

システムモニターコンソールは、クライアントに対するサーバーとして動作します。システムモ ニターコンソール上に表示されるデバイスには、システムモニタークライアントからの健全性お よびステータス情報が表示されます。コンソールは、ネットワーク上のクライアントにより利用 可能にする必要があります。 システムモニターコンソールを起動するには、Windows のスタートメニュー → すべてのプログ ラム →Pro-face→System Monitor をクリックします。

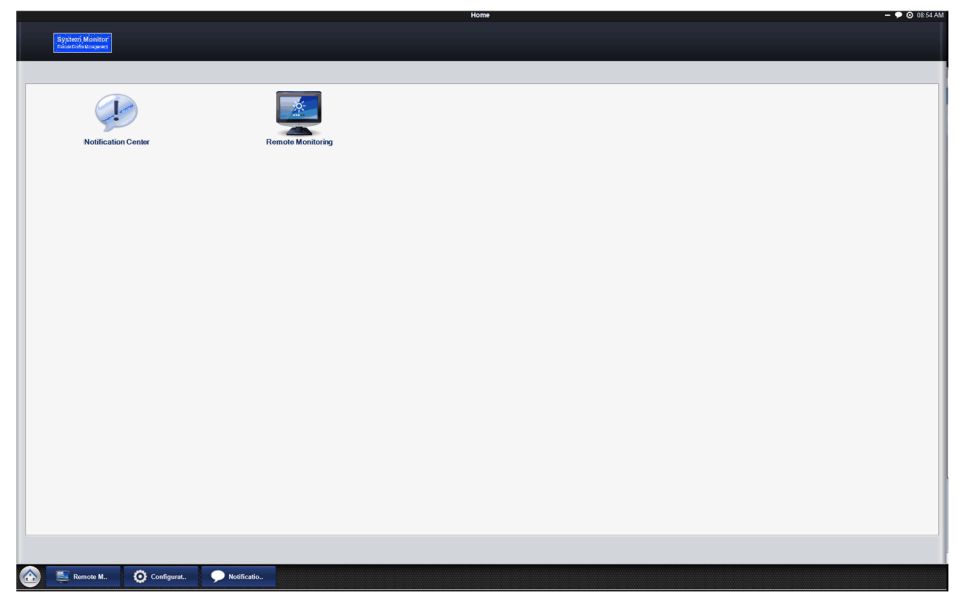

Remote Monitoring アプリケーションをクリックします。

|                   |               |                | Remote Mo         | nitoring        |           | - •              | ⊙ 06:32 AN |
|-------------------|---------------|----------------|-------------------|-----------------|-----------|------------------|------------|
| Remote            | Monitoring    |                |                   |                 |           | .Version:1.2     | 0802       |
|                   | All Devices   | System Warning | Hard-disk Warning | Network Warning |           |                  | ٩)         |
| 0                 | Device Name   |                |                   | System Status   | HD Status | Network Response |            |
|                   | Default Group |                | (0 device(s))     |                 |           | Edit             |            |
|                   |               |                |                   |                 |           |                  |            |
|                   |               |                |                   |                 |           |                  |            |
|                   |               |                |                   |                 |           |                  |            |
|                   |               |                |                   |                 |           |                  |            |
|                   |               |                |                   |                 |           |                  |            |
|                   |               |                |                   |                 |           |                  |            |
|                   |               |                |                   |                 |           |                  |            |
|                   |               |                |                   |                 |           |                  |            |
|                   |               |                |                   |                 |           |                  |            |
|                   |               |                |                   |                 |           |                  |            |
| Add Group         |               |                |                   |                 |           |                  |            |
| Threshold Setting |               |                |                   |                 |           |                  |            |
| Remove            |               |                |                   |                 |           |                  |            |
|                   |               |                |                   |                 |           |                  |            |
| Câ 🔄 Remote M 💈   |               |                |                   |                 |           |                  |            |

#### システムモニターエージェント

この手順では、**システムモニタースタンドアロンエージェント**の一般的なユーザーインターフェ イスについて説明します。

|   | 説明                                                                                                    |
|---|----------------------------------------------------------------------------------------------------|
| 1 | システムモニタースタンドアロンエージェントは、システムが起動すると自動的に起動します。<br>新しいサーバーの IP アドレスを入力するには、System Monitor Agent を開いてツールバーの<br>アイコンをクリックしてください。 Hardware Monitor Settings Exit 17:53 2014/03/26                                                                                                    |
| 2 | パスワードを入力します。<br>Password Authentications ×<br>Password is required to use the advanced functions of Standalone Agent.<br>Confirm Cancel                                                                                                    |
| 3 | サーバー IP アドレスを入力します。サーバーとは、システムモニターコンソールが稼働してい<br>る装置です。装置に名前を付けておくと、複数のクライアントが存在する構成で該当する装置を<br>見分けることができます。<br>MAC: 000BAB46B570<br>Can't Connect to Server<br>Device Setting<br>Server Name or Address 84.0.127.73<br>Device Name RSU-PC<br>② Connect to console on system startup<br>Save & Connect Stop retry |

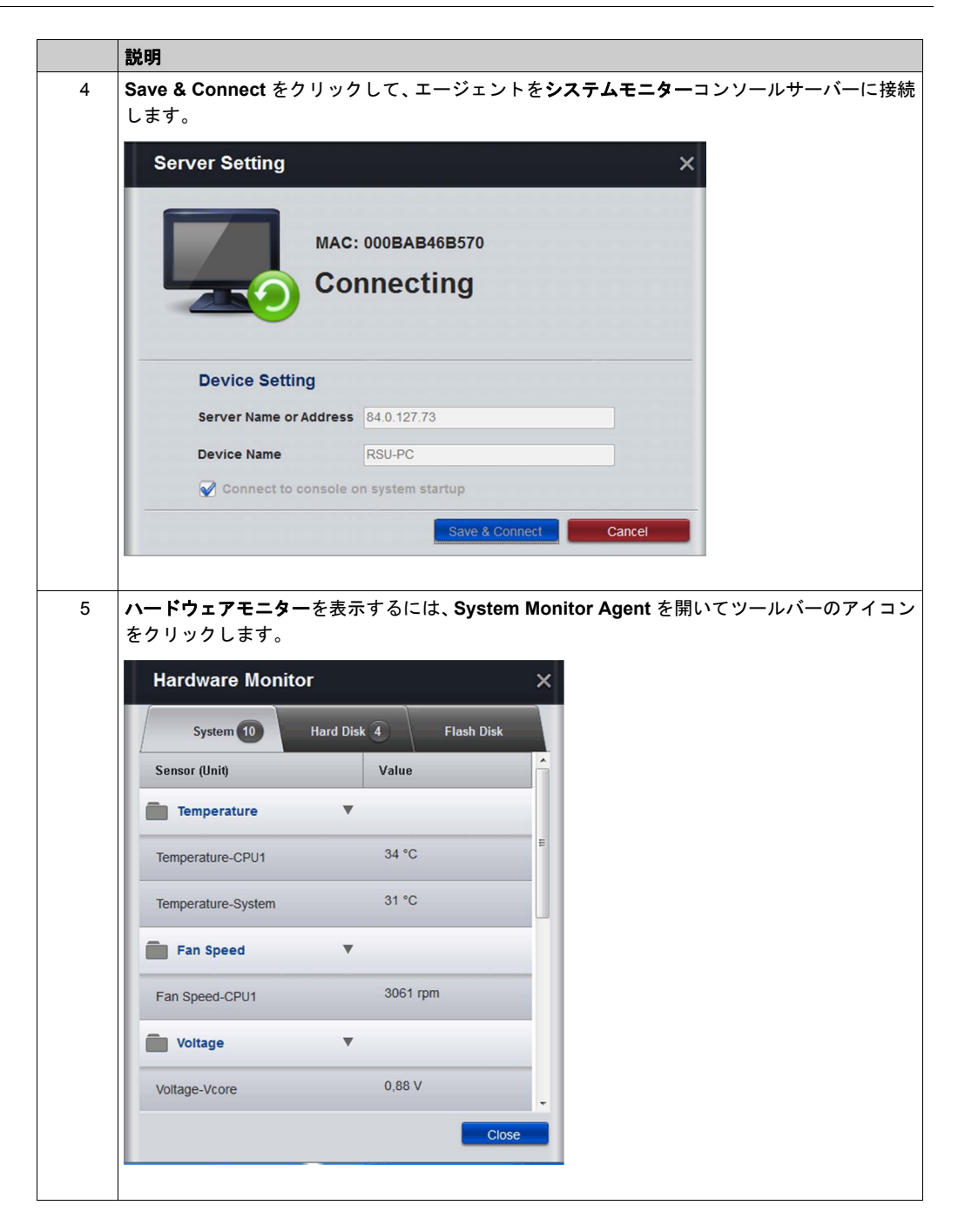

# システムモニターの使用

概要

システムモニターは、リモートデバイスを管理するためのものです。

#### システムモニターの使用

この手順では、システムモニターの一般的なユーザーインターフェイスについて説明します。

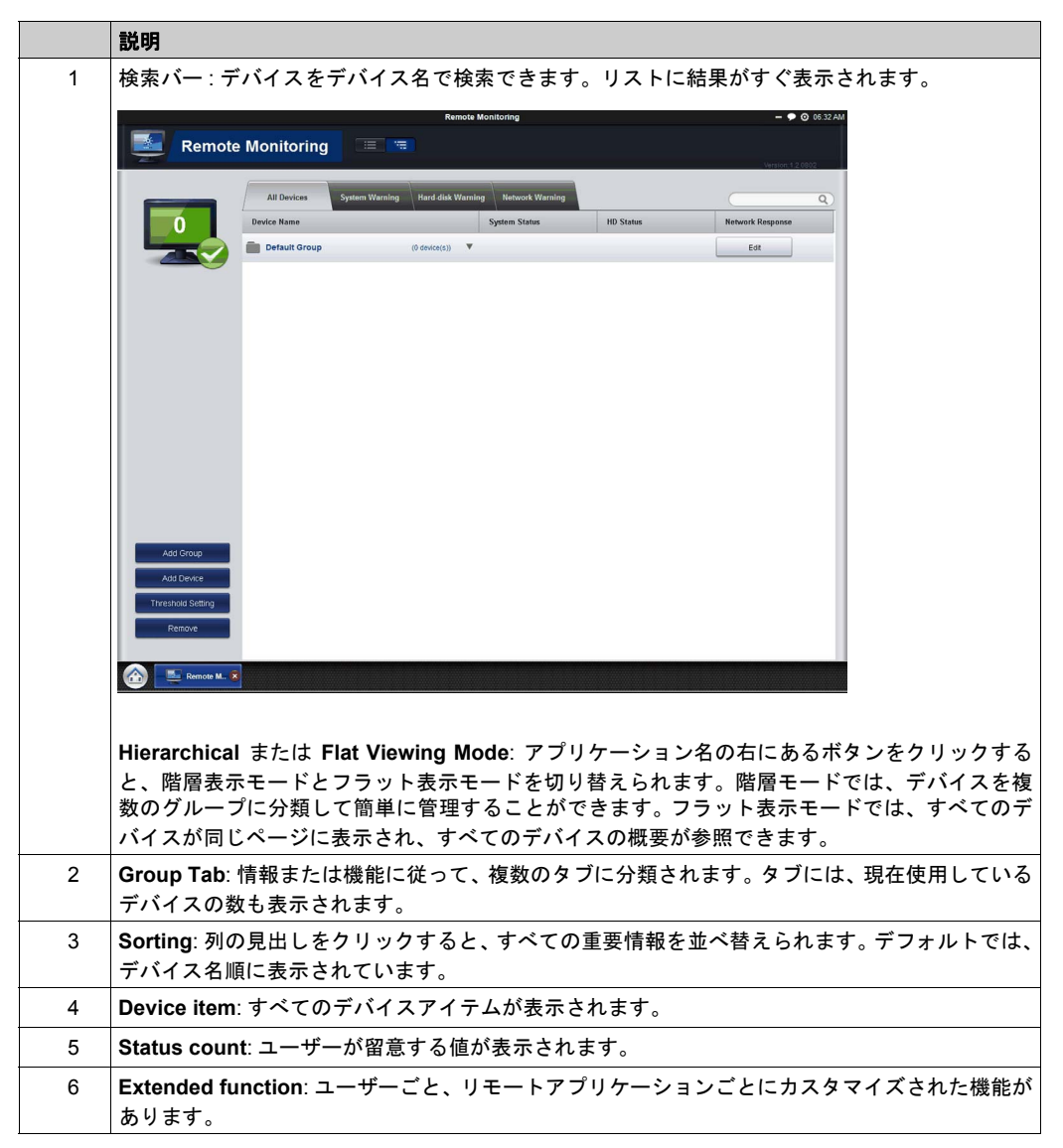

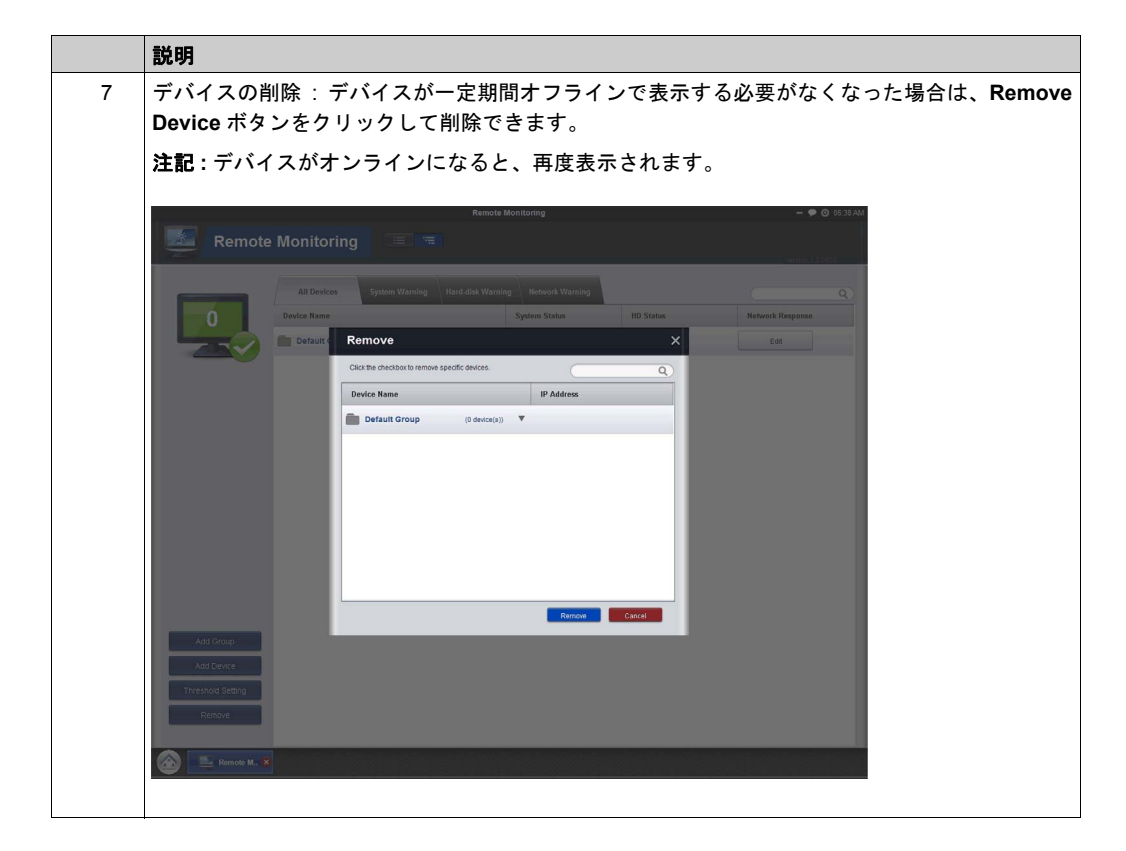

# 設定

自動起動、言語の選択、壁紙やアップデートなどを設定できます。

General (システム動作の変更): Edit をクリックすると、システムモニターをシステムトレーに 表示し、OS が起動した際にシステムトレーに自動表示されるよう設定できます。

Language(ユーザーインターフェイス言語の変更)

**Change Wallpaper (フレームワークのメイン壁紙の変更)**: Edit をクリックすると、メイン画面のユーザー専用壁紙を選択できます。

System Monitor Console Framewor4 Update (使用可能なアップデートの検知): コンソールが インターネットに接続したときにサーバー上に新しいアップデートがあることを検知すると、 Update アイコンが有効化され、オンラインでアップデートできます。アップデートが完了する と、このデバイスを再起動するよう指示される場合があります。

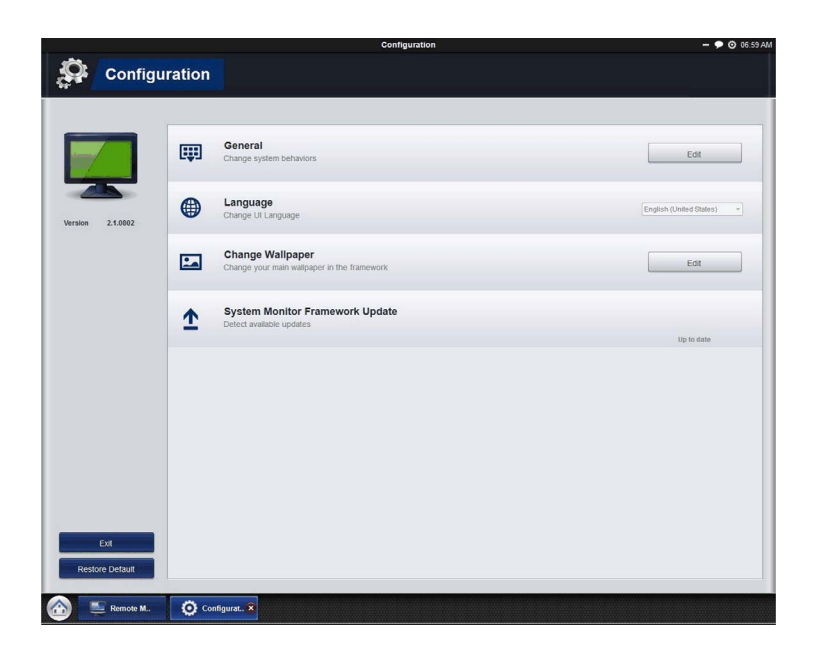

# Remote Monitoring の使用

#### **Remote Monitoring**

Remote Monitoring アプリケーションは、ハードディスクの温度、ハードドライブの健全性、 ネットワーク接続、システム /CPU 温度、システム /CPU のファン速度、システム電圧などのリ モートデバイスのシステムステータスを監視します。電子メールアラームおよび機能ログが生成 されるため、管理者はリモートデバイスの状況を定期的に把握することができます。

この手順では、Remote Monitoring アプリケーションのアクセス方法について説明します。

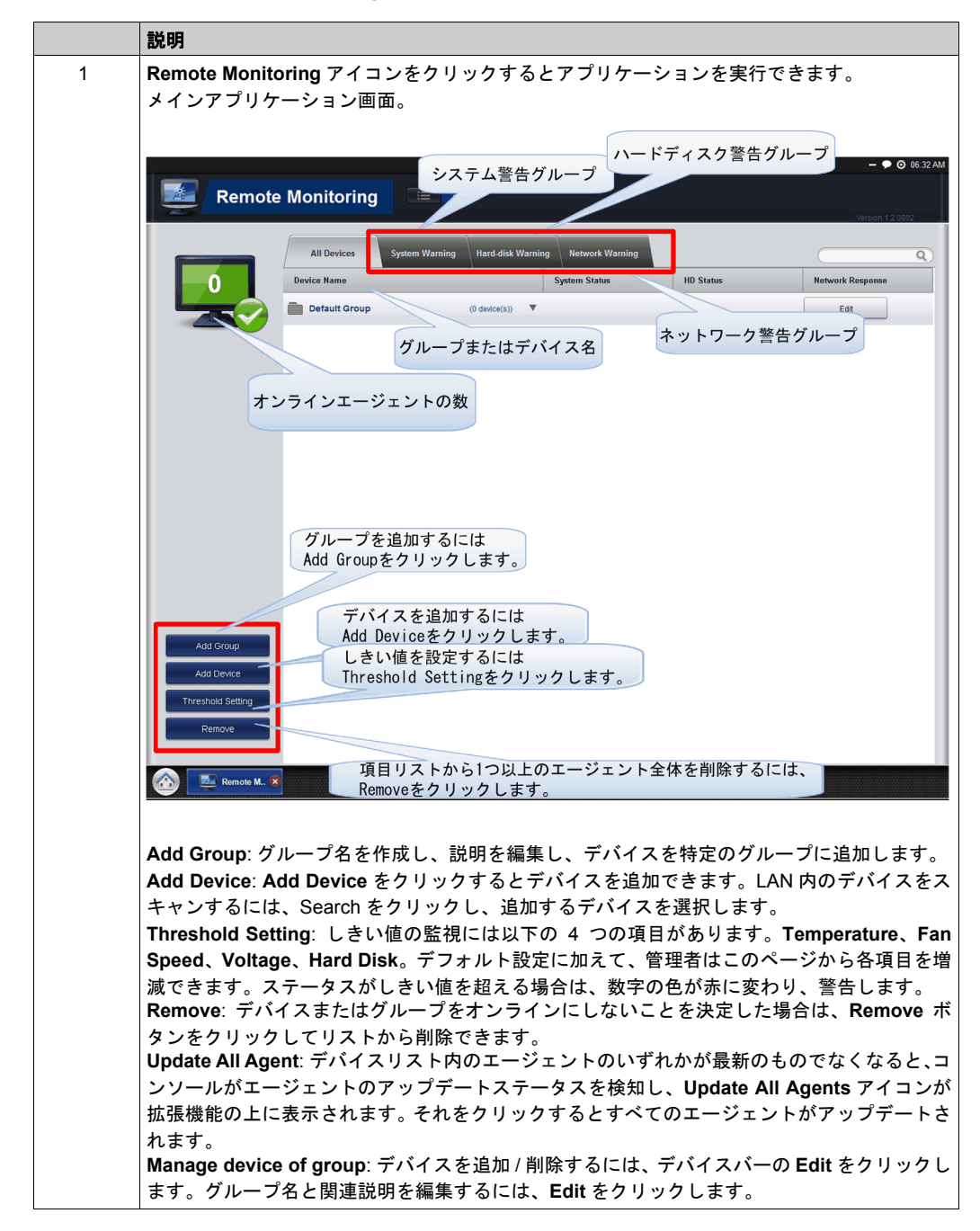

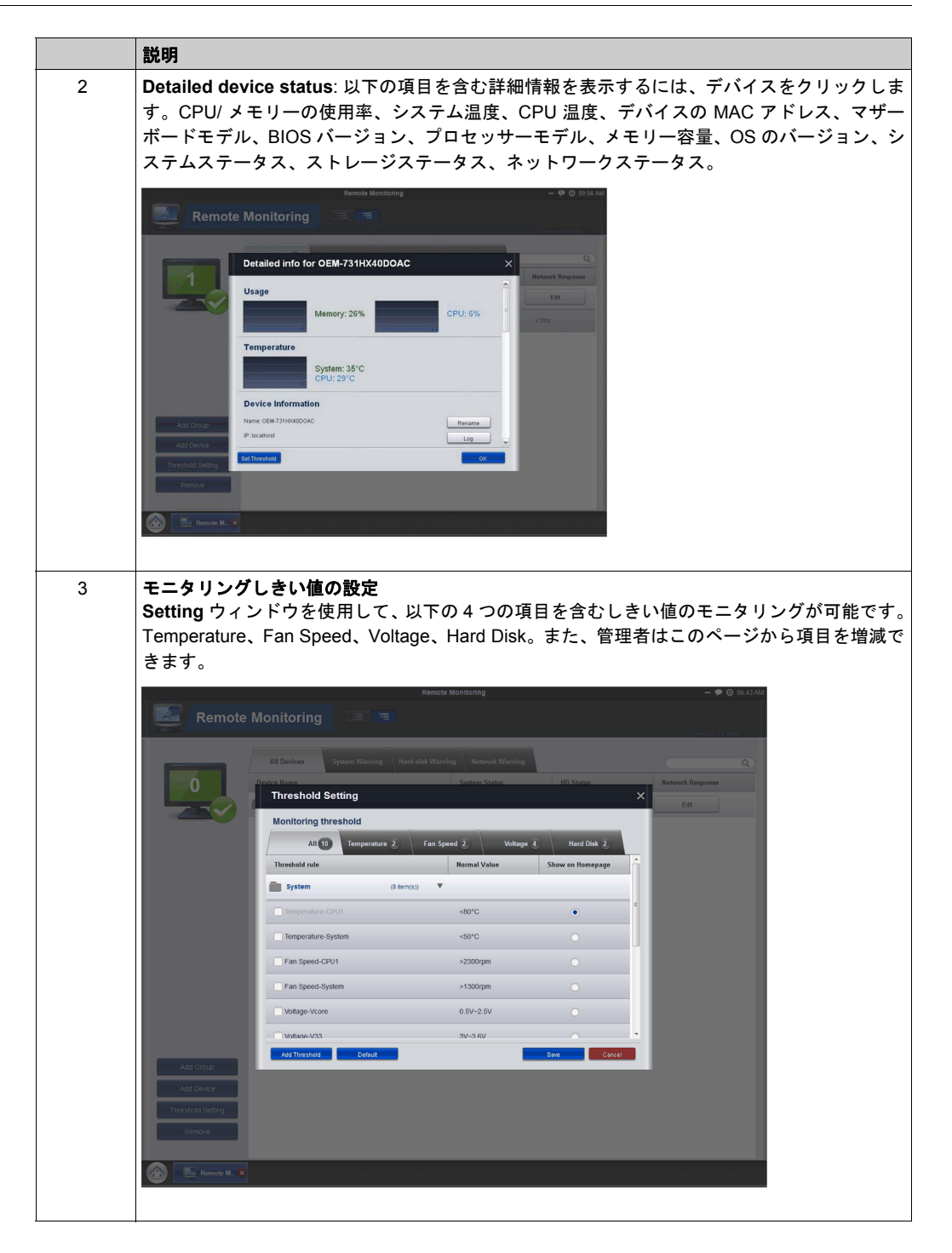

| 説明                                         |                                                                                                    |                                                                                                    |
|--------------------------------------------|----------------------------------------------------------------------------------------------------|----------------------------------------------------------------------------------------------------|
| 4 レポー<br>このペ・<br>す。機制<br>ルと繰<br>ンをク<br>を押し | <b>トスケジュールの設定</b><br>ージの主な機能は、スケジュー,<br>stは、 <b>Set Report Schedule</b> ウィ<br>り返し機能を使用する場合は、」<br>リックして、繰り返しモード、F<br>ます。                                                                                                    | ・ルとランタイムのレポートステータスを設定すること<br>ィンドウで設定した情報によって異なります。スケジュ<br>以下の手順を実行してください:Schedule Report ボ<br>時刻、メール送信リストの送信先を設定し、OK ボタ                                                                                                    |
|                                            | encle Montforing<br>Set Report Schedule<br>Fuere<br>Report Mode<br>Report Mode<br>Report Mode<br>Report Mode<br>Report Mode<br>Report Roce<br>Report Roc | X Company of the second second |

# Notification Center の使用

## Notification Center による監視

Notification Center アプリケーションでは、エラー、警告、通知のメッセージを管理します。 この手順では、Notification Center アプリケーションの使用方法について説明します:

|   | 説明                                                                                                    |
|---|----------------------------------------------------------------------------------------------------|
| 1 | Notification Center アイコンをクリックするとアプリケーションを実行できます。<br>メインアプリケーション画面。                                                                |
|   | Notification Center - • © 07.40 PM                                                                                                |
|   | ALL 2 Error 2 Warning Notify Q                                                                                                    |
|   | Device Name Event Type 🔻 Detail 🔻 Date/Time 🔺                                                                                     |
|   | ⊗ BOX_U-PC 通知のタイプ <sup>TOX_U-PC:</sup> System<br>arring:<br>mererature-CPU1x0°C less than 1 min.                                  |
|   | BOX_U-PC Remote Monitoring BOX_U-PC: System<br>warning:<br>Temperature-CPU1x41°C                                                  |
|   | 通知の設定     通知の設定     イベントログの検索条件     そemin Logs     Netification ● ■ Remode M.                                                     |
|   | All 置近 300 件のログが 3 ペンジにわたり C 扱水されより。後来パーを使用 C C 、置近 300 件<br>のイベントログを検索できます。<br>Setting: Advanced Notification Center の設定が表示されます。 |
| 2 | Event Logs: Event Logs アイコンをクリックするとログを検索できます。<br>Search: ここでは、一定期間内のすべてのログをキーワードで検索できます。<br>Export: 検索結果のログをエクスポートできます。           |